## Granting a parent/guardian permission to view your student record and/or pay bill

## \*Please note – <u>You must have the social security number of the person you are</u> granting access to

**Step 1** – Log in to Cowley Connect, click on the "Student" tab, click on "Parent/3<sup>rd</sup> Party FERPA Permission", click on "Define New FERPA Permissions".

| CONLEY CONNECT                                                                     |                                                                                                    |
|------------------------------------------------------------------------------------|----------------------------------------------------------------------------------------------------|
| Home Future Tiger Student Student Billing Grad                                     | uation Housing Athletics My Pages                                                                               |
| You are here: Student > Parent / 3rd Party FERPA Permission                        |                                                                                                    |
| Student                                                                            | Parent / 3rd Party FERPA Permission                                                                             |
| Registration                                                                       | What is FERPA?                                                                                                  |
| Student Finances & Payments<br>Stop Payment Request<br>Advising/Degree Information | Family Educational Rights and Privacy Act<br>The Family Educational Rights and Privacy Act of 1974 (F           |
| Student Forms<br>Change My Major/Advis r/Biographical Info<br>Transfer Information | records, grades, etc.) from disclosure without the student information from their education records.            |
| Library Resources                                                                  | By defining new FERPA Permissions you are giving autho                                                          |
| Nemet My Account Info                                                              | Set FERPA Permissions                                                                                           |
| Parent / 3rd Party FERPA Permission                                                |                                                                                                    |
| Cowley College Payment Checkout Quick Links                                        | To give a parent/guardian or other 3rd party permission t account, click on Define New FERPA Permissions and cc |

- Step 2 When the Introduction page comes up click on the "Next Page" link on the right side, then enter your parent/guardian information (Section 1). Make sure each field denoted as "\*Required" is filled. When you've finished filling out the page, click on the "Next Page" link located at the bottom right of the page.
- Step 3 Continue filling out the "FERPA Permissions" (Section 2), then click on the "Next Page" in the lower right. When the next page comes up take a moment to review the information you're about to submit, then enter your personal email address in the box at the bottom of the page.
- **Step 4 -** Click on the "Submit Permissions Form" button at the bottom of the page, and you'll receive a confirmation on the screen.